# 20.抄録

| 20.抄録 |     |  |  |  |
|-------|-----|--|--|--|
| 抄録:   | 英語  |  |  |  |
|       | 日本語 |  |  |  |

記事の抄録を入力します。

抄録の入力がない記事については、本文PDFの1ページ目の画像が抄録の代わりに公開されます。

<u>HTMLタグが入力可能です。(詳細はこちら)</u>

### 【入力可能文字数・文字種】

・全角もしくは半角4000文字以内(全角も半角も同じ1文字でカウントします)

・ < > " の三記号の入力は不可

### 【入力例】

例1 (英語) Japan Science and Technology Agency (hereinafter, JST) is in the process of building knowledge infrastructure by means of linking accumulated information assets to a variety of databases. It does not aim to develop knowledge data infrastructure based on proprietary format, but on an international standard format.

例2(日本語) 独立行政法人科学技術振興機構(以下,JST)はこれまで蓄積した情報資産等を他のさまざまなデータベース等と連結することに よって,JST知識インフラの構築を推進している。

# 29.所属機関名

| 所属機関1: | 英語  |  |
|--------|-----|--|
|        | 日本語 |  |
| 所属機関2: | 英語  |  |
|        | 日本語 |  |

著者が所属する機関の名称を設定します。

英語もしくは日本語の入力ができます。

複数の所属機関を設定する場合には、セルを下に追加し入力してください。

HTMLタグが入力可能です。(詳細はこちら)

#### 【入力可能文字数・文字種】

・全角もしくは半角200文字以内(全角も半角も同じ1文字でカウントします)

・ < > " の三記号の入力は不可

## 【入力例】

例1 (英語) Japan Science and Technology Agency

例2(日本語) 国立研究開発法人科学技術振興機構

# 30.著者種別(いずれか選択)

一般著者(個人著者) or 機関著者・グループ著者(複数の著者グループ)

| 31.著者名(英語、日本語どちらか必須) |      |  |        |      |  |
|----------------------|------|--|--------|------|--|
|                      | 英語   |  |        | 英語   |  |
| 著者名(姓)               | 日本語  |  | 著者名(名) | 日本語  |  |
|                      | ふりがな |  |        | ふりがな |  |
|                      |      |  |        |      |  |

著者の氏名、ふりがなを入力します。ミドルネームを持つ場合には、名前欄に入力します。

グループ著者の場合には姓名欄に複数の著者グループの名称を入力します。

英語もしくは日本語の入力が必須になります。

HTMLタグが入力可能です。(詳細はこちら)

【入力可能文字数・文字種】

・著者名(姓)と著者名(姓)ふりがなは全角、もしくは半角文字で45文字以内(全角も半角も同じ1文字でカウントします)

・著者名(名)と著者名(名)ふりがなは全角、もしくは半角(半角数字除く)文字で35文字以内(全角も半角も同じ1文字でカウントします)

・ < > " の三記号の入力は不可

・半角数字の入力は不可

・全角もしくは半角スペースだけの入力は不可

### 【入力例】

例1: Roland Alexis Bernard Hatsonの場合 → 姓: Hatson 名: Roland Alexis Bernard

例2:鈴木エリザベス花子の場合 → 姓:鈴木 名:エリザベス花子

# 32.ORCID iD(ハイフン含む半角19桁)

#### 著者のORCID iDを入力します。

#### 【入力可能文字数・文字種】

- ・「nnnn-nnnn-nnnn」の形式固定
- ・上記の"n"は半角数字を表し、最後の1文字は半角数字または"X"

#### 【入力例】

例1 0000-0002-1825-0097

### 33.e-Rad研究者番号(半角8桁)

著者がe-Rad研究者番号を所有している場合には、 e-Rad研究者番号を入力します。

e-Rad研究者番号とはe-Radで申請取得する研究者に一意に付与される研究者固有の番号です。

文部科学省の科学研究費補助金の研究者番号もこちらに入力します。

e-Rad研究者番号について(詳細はこちら)

### 【入力可能文字数・文字種】

・半角数字8文字

## 【入力例】

例1 99999999

## 34.E-mail

著者の連絡先E-Mailアドレスを入力します。

#### 【入力可能文字数・文字種】

・半角255文字以内

【入力例】

例1 xxxl@jstage.jst.go.jp

# 35.所属機関

「29.所属機関名」で入力した中から、<u>執筆時の所属機関名</u>を入力してください。 所属機関がない場合は「所属なし」と記入してください。

# 36.連絡著者

### この著者を連絡著者にする

ご自身が連絡著者(corresponding author)になる場合には、チェックしてください。

連絡著者に設定できるのは1名のみになります。

【連絡著者について】

論文の閲覧者が著者と連絡を取るために書誌事項画面右側の"著者にメール"をクリックすると、連絡著者として設定されている著者にメールが送信 されます。

## 37.キーワード

| 57.4 J I |     |  |
|----------|-----|--|
| キーワード1:  | 英語  |  |
|          | 日本語 |  |
| キーワード2:  | 英語  |  |
|          | 日本語 |  |

記事のキーワードを入力します。

複数のキーワードを入力する場合には、セルを下に追加し入力してください。

英語もしくは日本語の入力ができます。

HTMLタグが入力可能です。(詳細はこちら)

# 【入力可能文字数・文字種】

・全角もしくは半角1000文字以内(全角も半角も同じ1文字でカウントします)

・ < > " の三記号の入力は不可

### 【入力例】

例1 (英語) a Japanese version of the NIH, pharmaceuticals, pipeline, indicator, research and development, evidence based policy, open innovation, small and medium enterprise, venture

例2 (日本語)日本版NIH, 医薬品, パイプライン, 指標, 研究開発, 客観的根拠に基づく政策, オープンイノベーション, 中小企業, ベンチャー

| 引用文献   |         |  |
|--------|---------|--|
| 引用文献1: | 引用文献の原文 |  |
|        | DOI     |  |
| 引用文献2: | 引用文献の原文 |  |
|        | DOI     |  |

# 38.引用文献の原文

記事の引用文献の原文を入力します。

複数の引用文献を入力する場合には、セルを下に追加し入力してください。

HTMLタグが入力可能です。(詳細はこちら)

URLとその後ろに続く文字の間にスペースがない場合は誤リンクします。必ずスペースをいれてください。

### 【入力可能文字数・文字種】

・全角もしくは半角4000文字以内(全角も半角も同じ1文字でカウントします)

• < > " の三記号の入力は不可

## 【入力例】

例1 1)後発医薬品(ジェネリック医薬品)ってご存知ですか?.厚生労働省.

http://www.mhlw.go.jp/seisakunitsuite/bunya/kenkou\_iryou/iryou/dl/jene-poster.pdf, (accessed 2013-11-01).

# 39.DOI(引用文献がDOIを保有している場合)

引用した文献がDOIを保有している場合、DOIを入力します。

各機関固有のプレフィックスの値と個々のコンテンツを特定するサフィックスの値を「/」(スラッシュ記号)で繋いだ形で入力します。 DOIを入力すると引用文献へのリンクが付与されます。

#### 【入力可能文字数・文字種】

・半角英数字、記号100文字以内

#### 【入力例】

例1 10.1241/johokanri.54.639